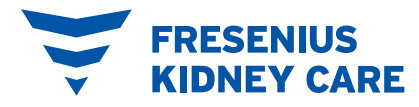

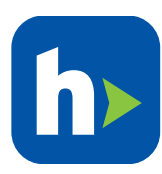

# Managing your FreseniusRx medication refills in PatientHub

### 1 View your medications

If you have a medication from FreseniusRx that needs a refill, a "**Medication Refill**" tile will appear on your PatientHub dashboard. You can also choose "**Medications List**" from the main menu to see a full list of all your medications.

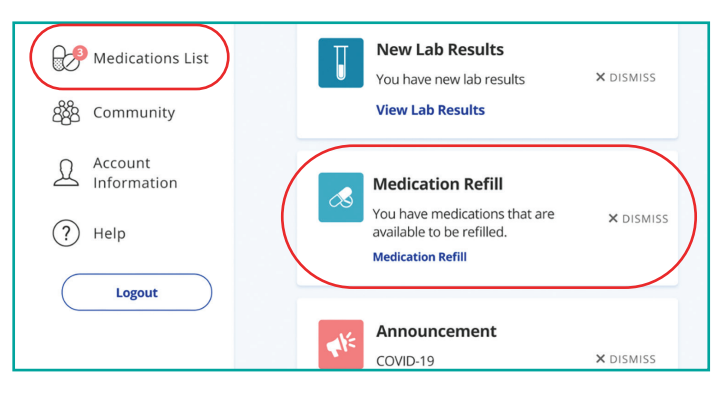

### 2 Select your refill

- Select the "**FreseniusRx**" tab to see your active FreseniusRx medications.
- Click "**Ready to Refill**" next to the medication name. Each refill must be requested one at a time.

| FreseniusR                             | All Medications     |                 |
|----------------------------------------|---------------------|-----------------|
| Name 🔻                                 | Refills             | Status          |
| Atorvastatin Calcium Oral Tablet 40 MG | 2 Refills Remaining | Action Needed 🛆 |
| SEVELAMER CARB. 800 MG TAB             | 2 Refills Remaining | Ready to Refill |
| Biktarvy Oral Tablet 1 MG              | 2 Refills Remaining | Shipped 🔵       |

## 3 Choose a refill date & check the details

- Choose a date up to 60 days in the future based on your needs.
- Make sure your shipping address is correct.
- If you need to update your address, call FreseniusRx at **1-800-947-3131**.
- Click "Submit" to place your order.

| Refill Request Date                                                   |                                     |                                |                           |  |  |
|-----------------------------------------------------------------------|-------------------------------------|--------------------------------|---------------------------|--|--|
| 12/18/2023                                                            | 23                                  |                                |                           |  |  |
| Note: Allow 5-7 days for s                                            | shipping                            |                                |                           |  |  |
| For updates or corre                                                  | ctions, please call 1-80            | 0-947-3131                     |                           |  |  |
| Shipping Address<br>Anna Janney<br>30 test address<br>Glasgow, VA 245 | 555                                 |                                |                           |  |  |
| Medication Name<br>SEVELAMER CAF                                      | RB. 800 MG TAB                      |                                |                           |  |  |
| Expiration Date<br>02/23/2024                                         | Days Supply<br>30                   | Refills Remaining<br>4         | Last Copay<br><b>\$15</b> |  |  |
| Prescr                                                                | iption Insurance In                 | formation                      |                           |  |  |
| Primar<br>D-CLEA                                                      | y Cardholder ID<br>AR SPRING HEALTH | Primary BIN<br>Medicare Part D |                           |  |  |
|                                                                       | y Group ID<br>P                     | Primary PCN<br>Medicare Part D |                           |  |  |
| Primar<br>CLRSH                                                       |                                     |                                |                           |  |  |

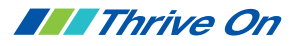

## ④ If action is needed

- Click the arrow to see more details.
- Follow the instructions under "Status Details" so you know what to do next.

|                                                                                         | Name                          |                        |                               |                            |                  | Re        |  |
|-----------------------------------------------------------------------------------------|-------------------------------|------------------------|-------------------------------|----------------------------|------------------|-----------|--|
|                                                                                         | ✓ busPlRone HCl Oral Tab      | let 7.5 MG             |                               |                            |                  | 3 Refills |  |
| Г                                                                                       | ✓ Rx #: 5074150               |                        |                               |                            |                  |           |  |
|                                                                                         | Status Details                |                        |                               |                            |                  |           |  |
| Please call 1-800-947-3131 with prescription insurance - Refill requested by 08/23/2024 |                               |                        |                               |                            |                  |           |  |
|                                                                                         | Rx Details                    |                        |                               |                            |                  |           |  |
|                                                                                         | Rx Number<br>5074150          | Rx Status<br>Active    | Prescriber<br>TEST PRESCRIBER | Date Written<br>07/23/2024 | Next Refill Date |           |  |
|                                                                                         | Expiration Date<br>07/23/2025 | Refills Remaining<br>3 | Days Supply<br>30             | Quantity<br>30.000 EA      |                  |           |  |

#### 5 Track your delivery

- Once your order has shipped, find your tracking link under "**Status Details**." Use this link to see where your medication order is.

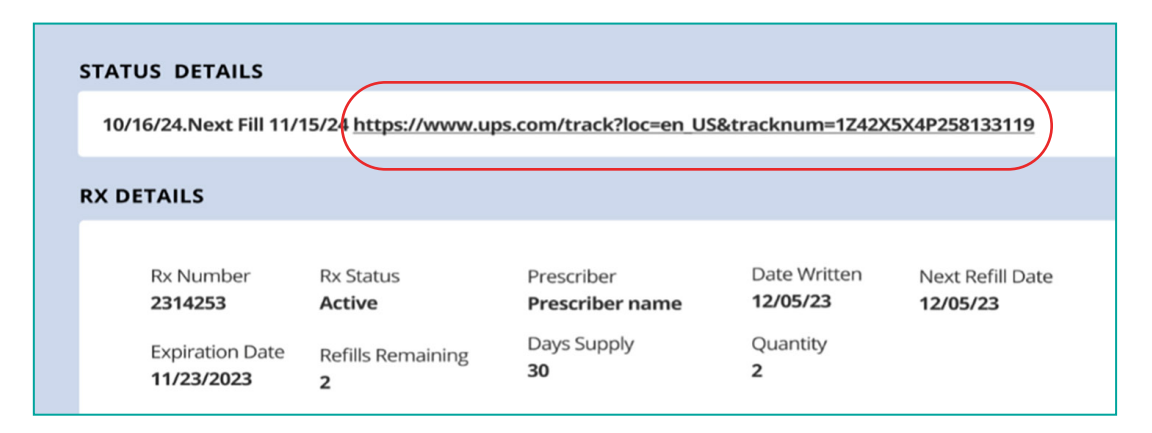

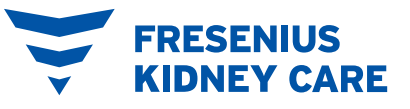